## **Apps installieren** galneoscreen V2

- Zuerst suchen Sie die gewünschte App im Internet.
- Achten Sie darauf, dass es sich um eine App mit .apk handelt.
- Diese Datei laden Sie auf einen USB Stick (max. 16 GB) und stecken diesen vorne am galneoscreen an.
- Jetzt öffnen Sie den Datei-Ordner:

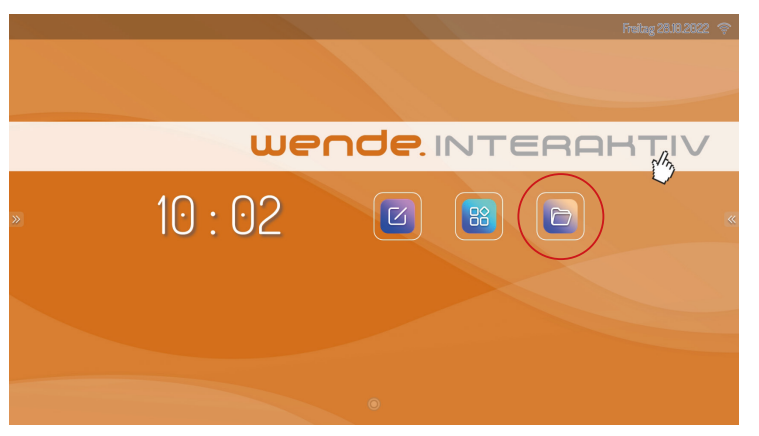

• Anschließend tippen Sie auf das Symbol "USB-Speicher"

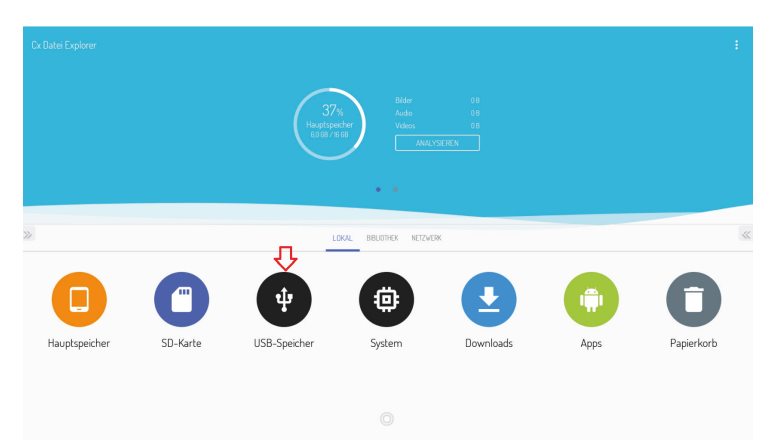

## ANLEITUNG

• Jetzt tippen Sie auf die Datei, die installiert werden soll. In diesem Beispiel handelt es sich um eine Version des Magicboards.

| ÷          | USB-Speicher                                                | :=      | :      |
|------------|-------------------------------------------------------------|---------|--------|
| <b>A</b> > | ý                                                           | 65 MB / | 2,0 GB |
|            | Anaroia<br>TElement                                         |         |        |
|            | LOSTDIR<br>0 Elemente                                       |         |        |
|            | System Volume Information<br>2 Elemente                     |         |        |
|            | test<br>I Element                                           |         |        |
| »          | machin<br>128                                               |         |        |
|            | MagicBoard,20220915,105516.ewb<br>28.58.K8                  |         |        |
| 3          | MagicBoard_wende_v42.801.apk.signed_848.apk<br>172948       |         |        |
| 3          | MagicBoard_wende_v421017signed_848.apk<br>105.M3            |         |        |
| 3          | MagicBoard_wende_v4.31208.apk_signed_KTC ()).apk<br>1387.H8 |         |        |
| 3          | MagicBoard_wende_v44/24/apk_signed_KTC.apk                  |         |        |
| 3          | MagitBoard_wende_v44.429apk_signed_KTCapk                   |         |        |

## • Tippen Sie auf "INSTALLIEREN"

| K MagicBoard                                                                      |                                                                           |      |
|-----------------------------------------------------------------------------------|---------------------------------------------------------------------------|------|
| Möchtest du ein Update für diese bestehende App installieren? Deine vorhandenen D | laten bleiben erhalten. Die App benötigt keine besonderen Zugriffsrechte. |      |
|                                                                                   |                                                                           |      |
|                                                                                   |                                                                           |      |
|                                                                                   |                                                                           |      |
|                                                                                   |                                                                           |      |
| 2                                                                                 |                                                                           |      |
|                                                                                   |                                                                           |      |
|                                                                                   |                                                                           |      |
|                                                                                   |                                                                           |      |
|                                                                                   | Û                                                                         | 6    |
|                                                                                   | ABBRECHEN INSTALLE                                                        | EREN |

• Anschließend auf "OK"

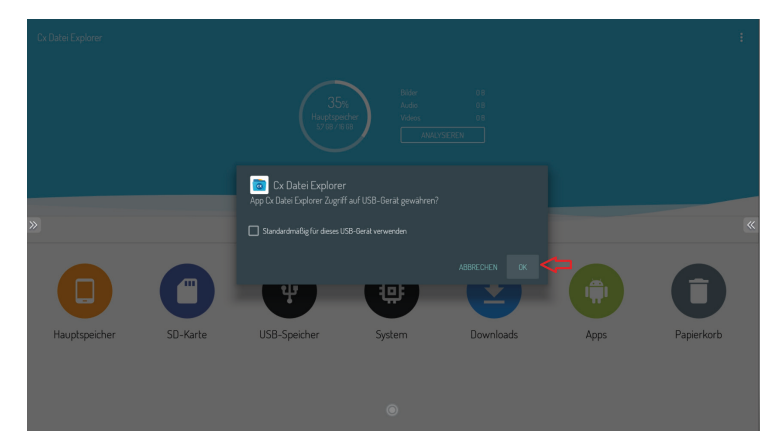

• Tippen Sie auf "Zulassen"

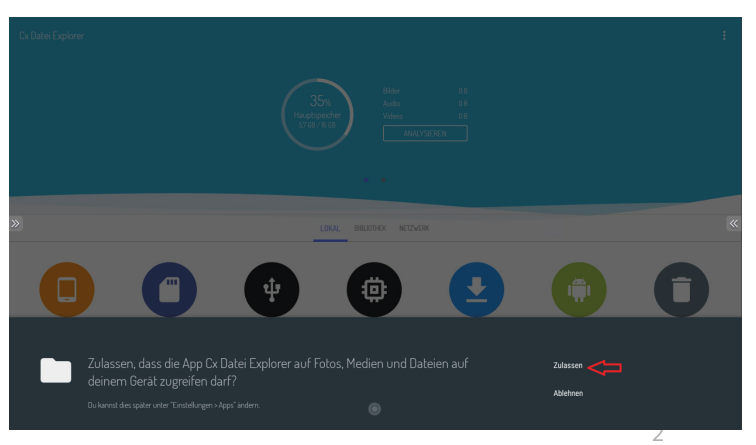

• Anschließend tippen Sie auf "EINSTELLUNGEN"

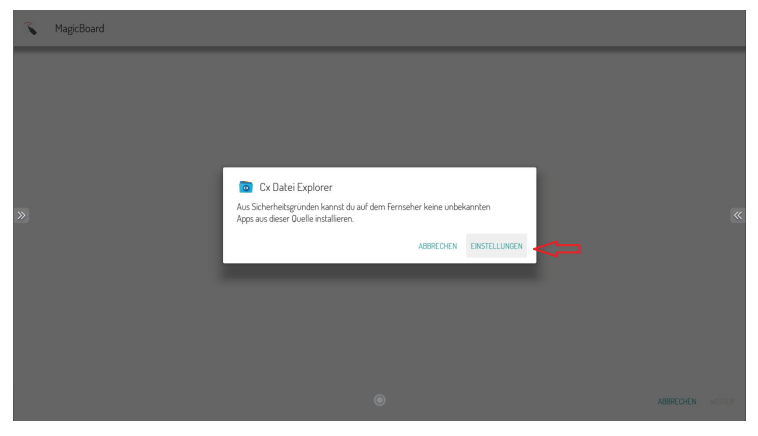

• Jetzt aktivieren Sie den CX Datei Explorer

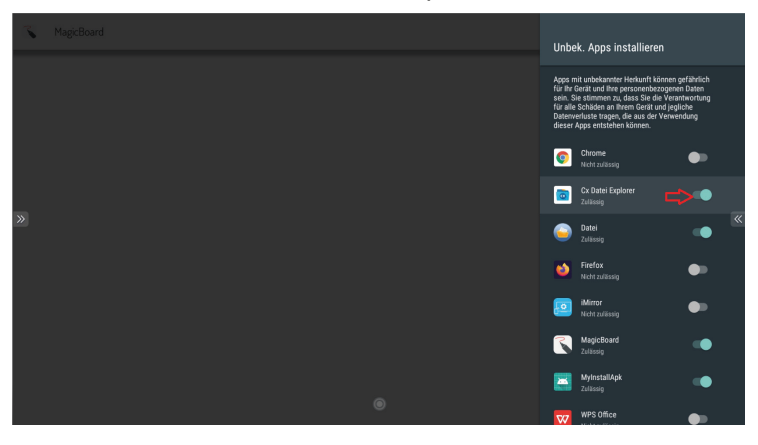

• Öffnen Sie anschließend das Seitenmenü und tippen den Zurück-Pfeil

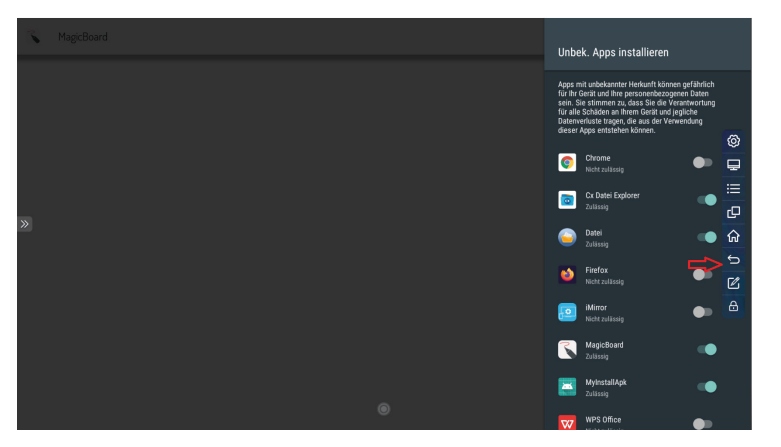

• Jetzt tippen Sie erneut auf die zu installierende App

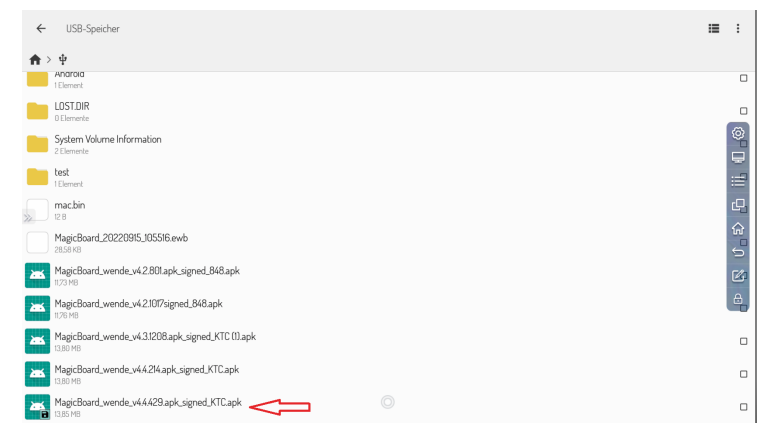

• Tippen Sie auf "INSTALLIEREN"

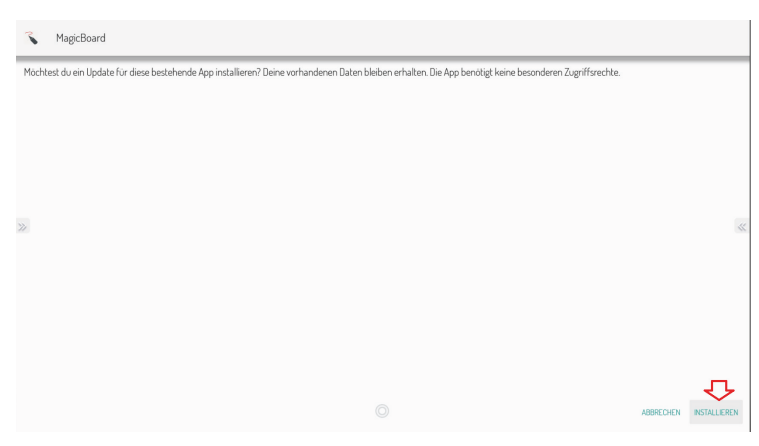

• Die App wurde jetzt installiert und kann verwendet werden

| 3   | MagicBoard             |
|-----|------------------------|
|     |                        |
|     |                        |
|     |                        |
| >>> | × 3                    |
|     | App wurde installiert. |
|     |                        |
|     |                        |
|     | FEITIG OFFICI          |

Wir weisen darauf hin, dass nicht alle .apk-Appss auf dem galneoscreen installiert werden können, da es sich um ein spezielles Androidsystem für IFP (interactive flatpanel) handelt!

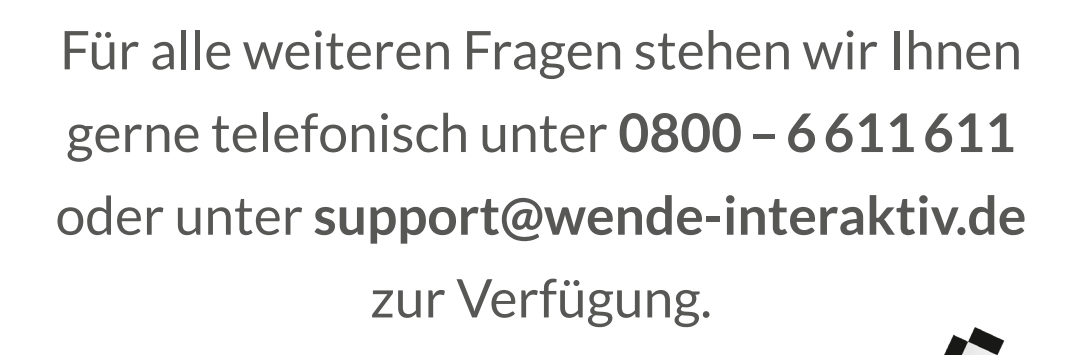

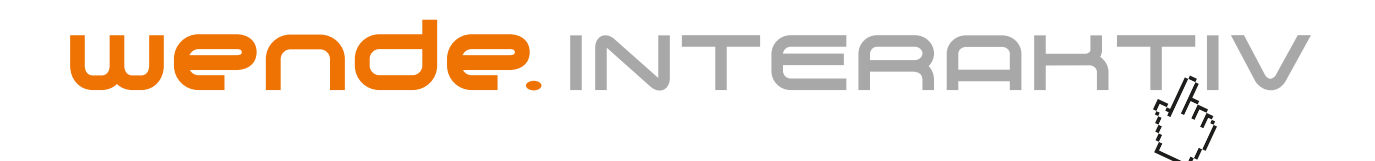

wende.interaktiv GmbH Buchenbühler Straße 13 90562 Kalchreuth www.touch-the-future.de info@wende-interaktiv.de +49 (0) 911 / 567 905-0